www.ispor.org

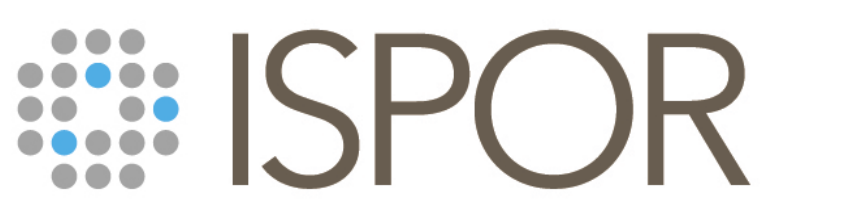

Improving healthcare decisions

# ISPOR Europe 2023 Polling Guide

## **Polling Overview**

Conferences have grown beyond attending just to listen to someone speak. Face-to-face events are about engagement, participation, and discussion to learn beyond listening to information.

Polling transforms one-sided presentations into two-way conversations with the audience, by quickly gathering audience feedback within your presentation. Poll questions will be embedded within the meeting app and can be responded to by navigating to your specific session.

**Note:** Polling is *not* available for podium, case study, or exhibit hall theater sessions.

## How Do I Add Questions to My Presentation?

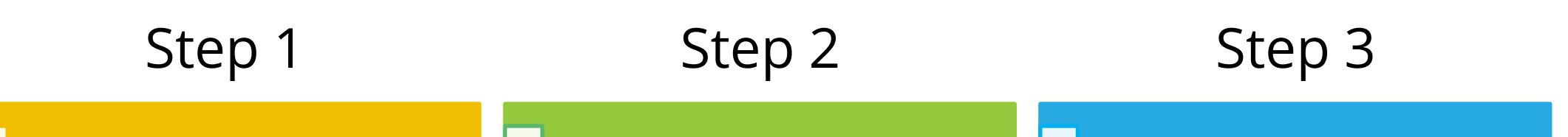

Choose from three different polling types: multiple choice with bar graph results, openended/short answer with word cloud results, or openended/short answer with list results.

Provide your polling questions to ISPOR by **20 October** using the Polling Question Submission Form.

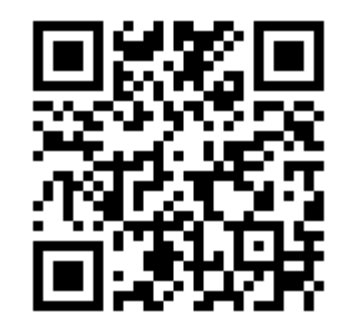

Add your polling questions directly into your presentation so the audience knows when to navigate to the poll in the meeting app.

# **Step 1: Choose Your Poll Type**

Multiple Choice

The audience chooses from the response options you provide. The limit of answer choices is **5 total**. Results will be displayed in a bar graph.

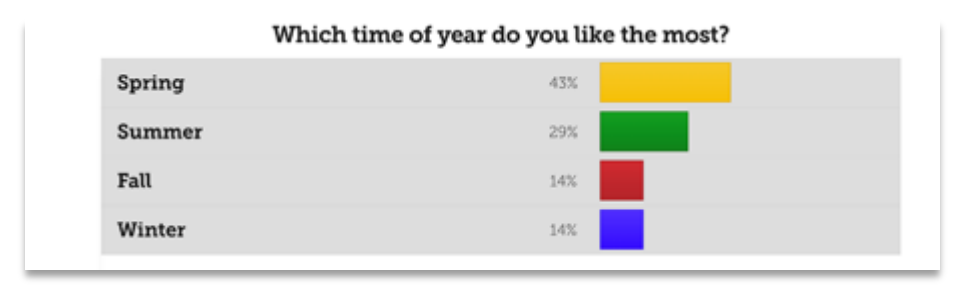

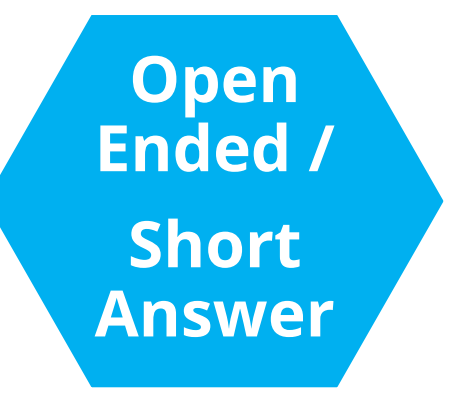

The audience responds freely, with anything they wish. You can choose your results to display in a word cloud or list format.

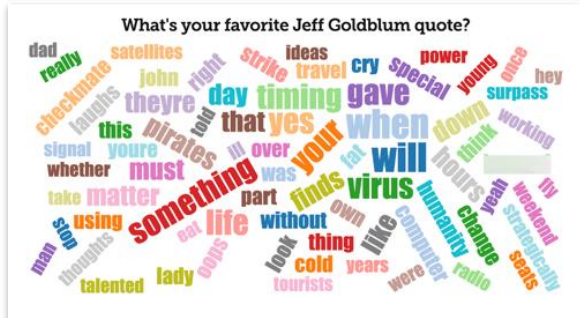

|                   | What's your favorite Jeff Goldblum quote?                                                |
|-------------------|------------------------------------------------------------------------------------------|
| Remind me to t    | hank John for a lovely weekend.                                                          |
| Hey, take a look  | at the earthlings. Goodbye!                                                              |
| Life finds a way  |                                                                                          |
| Forget the fat la | dy! You're obsessed with the fat lady!                                                   |
| Yeah, but John,   | if The Pirates of the Caribbean breaks down, the pirates don't eat the tourists.         |
| They're using o   | ar own satellites against us. And the clock is ticking.                                  |
| This thing come   | es fully loaded. AM/FM radio, reclining bucket seats, and power windows. Must go faster. |
| Life finds a way  |                                                                                          |

# **Step 2: Submit Your Questions**

**Submit Your Questions:** Complete the <u>Polling Question Submission Form</u>. You'll need to submit the type of poll, the question, and answers (if using multiple choice).

Deadline to Submit Questions: Friday, 20 October

#### Don't Forget...

- Make questions short and simple. Limit answer choices to 5 total.
- Speakers cannot submit more than 5 total questions. Use questions sparingly to highlight the points you want to emphasize most.

# **Step 3: Insert Your Polling Slides**

Add your polls directly into your slide deck so the audience knows when to navigate to the poll in the meeting app.

Best Practice Tip! Do not include polling slides when uploading your PDF slide deck for handouts.

See sample slide: available for download here and on the Speaker Resources page.

#### It's Time for a Poll!

What is your Favorite Color?

- 0 **Red**
- o Blue
- $\circ$  Green
- I'm color blind!

Navigate to this session in the meeting app to participate!

# **Presenting Your Polling Questions**

Once you advance to your polling slide, the audience will need to navigate to the session and scroll down to **Q&A/Polling** under Resources. They will select the current poll to respond.

| ISPOR Europe 2023 |                                                                                                    |  |  |  |
|-------------------|----------------------------------------------------------------------------------------------------|--|--|--|
| 148<br>Tech       | Embedding Environmental Sustainability in<br>nology Value Assessment: Challenges and<br>Opportunities |  |  |  |
| Polle             |                                                                                                    |  |  |  |
| FUIIS             |                                                                                                    |  |  |  |
| Respo             | nd to a Poll by clicking on it                                                                        |  |  |  |
| Respoi<br>What    | nd to a Poll by clicking on it<br>is Your Favorite Color?                                             |  |  |  |

A QR code will be at the podium for speakers to get to this view directly to see results.

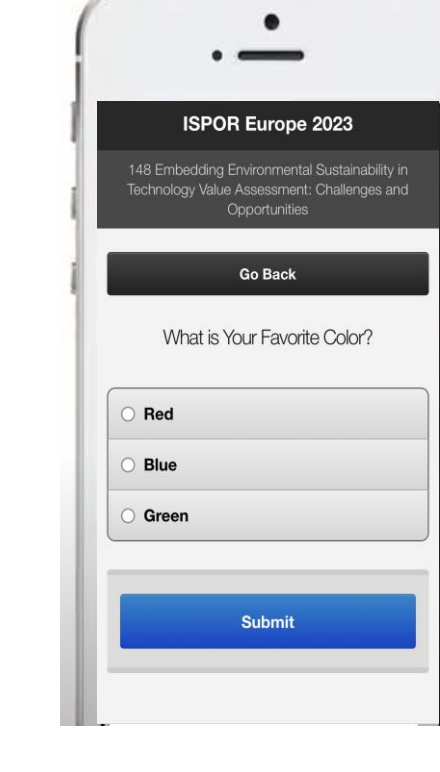

Live Polling Example from the meeting app

Results will show in real time. Attendees will see the live poll results directly on their device.

Click <u>here</u> for a demo video on navigating to polls through the app

| CHOICE | VOTES |      |   |
|--------|-------|------|---|
| Red    | 0     | 0%   |   |
| Blue   | 1     | 100% |   |
| Green  | 0     | 0%   | 1 |

## **IMPORTANT!**

- Poll results will not display on the screen. Results will only show on personal devices. Please read aloud the results to the audience from your own personal device for those who will be watching the session on demand through the Digital Conference Pass.
  - Encourage attendees to download the meeting app at the start of the session by scanning the QR code on the printed Program Guide.
- You will need to use your own personal device to scan the QR code and view the results. You will not be able to access them from the laptop at the podium.
  - The QR code provides quick access to the attendee view, but speakers can also navigate through the meeting app directly.
- Polls will only be visible in the app on the day of your session.

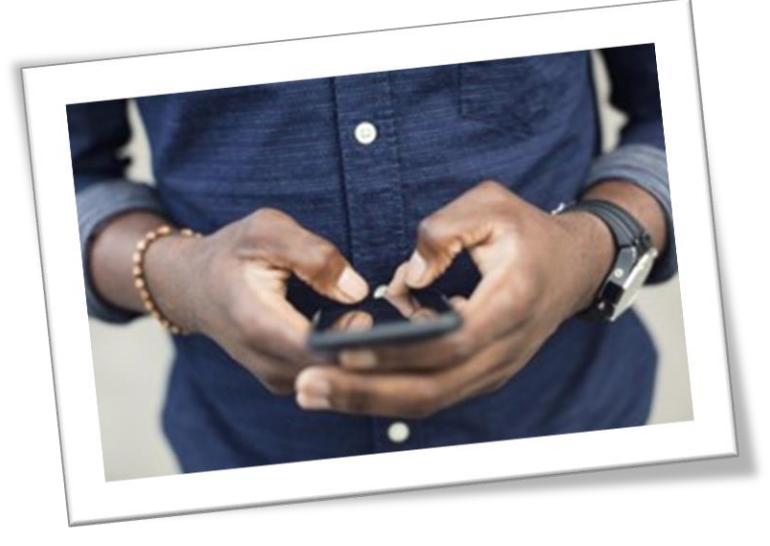

### **Best Practice Tips**

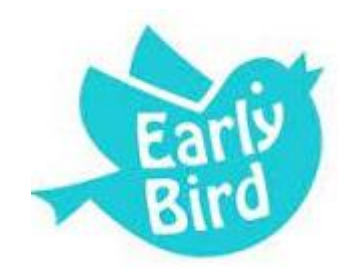

#### **Sooner is Better!**

At the start of your presentation, let the audience know you'll use polling throughout your presentation, and it requires the meeting app. Before your first polling question, cue the audience so they are ready to participate in the poll.

#### Allow Time for Each Poll

Allow time for discussion of the response results. Build in approximately 1-2 minutes for presenting and polling and 2-3 minutes for discussion of each question. Be sure to give attendees time to respond

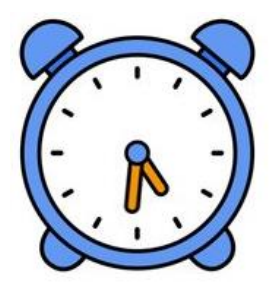

Less

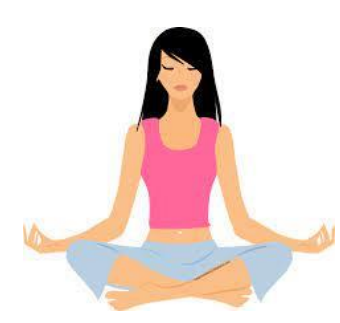

#### **Embrace the Silence**

Don't panic when you don't see responses automatically populating within the live poll. Attendees are reading the question and focusing on their response. Fill the "silence" with extra food for thought!

Less is More

Make questions short and simple. Limit answer choices to 5 total. Use questions sparingly to highlight the points you want to emphasize most.

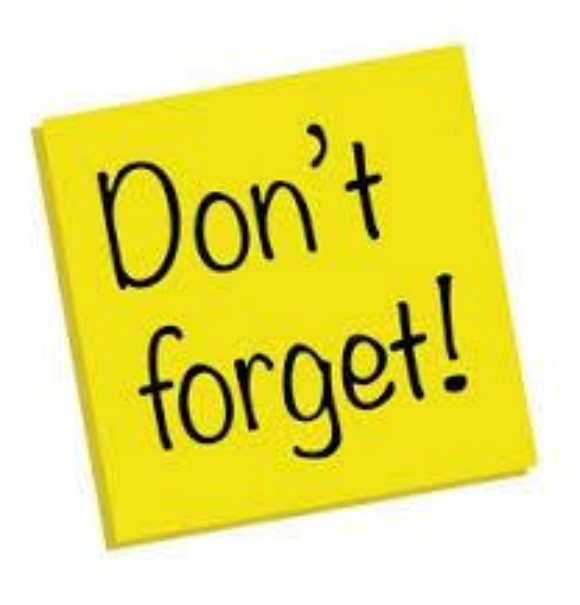

# **Friday, 20 October |** Deadline to submit poll questions through the provided polling survey.

*If questions are not submitted to the survey, they will not be included within the app.* 

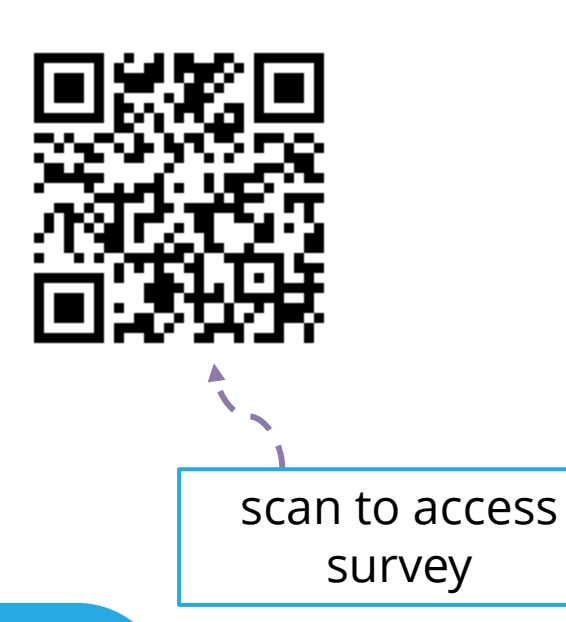

Questions? Jess Warner Manager, Meeting Content Delivery and Design jwarner@ispor.org